# **Guidelines to Print Enrollment Data and credential for student's login**

## Step – 1

Login using URL: <a href="https://ums.spuportal.in">https://ums.spuportal.in</a>

Click on 'UMS' button

## **Step - 2**

Go To Report Menu and select Report -> Print Report

| 😨 SPU                         |                     |               | Academic Year | 2023-2024 ~ | Welcome - SPUADMIN                  | ≪ ^  |
|-------------------------------|---------------------|---------------|---------------|-------------|-------------------------------------|------|
| 者 Home                        | Application Reports |               |               |             | 🍘 Home 🗧 Application Rep            | orts |
| 🏙 Dashboard                   |                     |               |               |             |                                     | -    |
| 🤁 Dashboard 🛛 🔍               | Report *            | Please Select |               | Ψ           |                                     |      |
| 👹 Master 🛛 <                  |                     |               |               |             |                                     |      |
| 🕲 Student 🛛 <                 |                     |               |               |             |                                     |      |
| D Eligibility <               |                     |               |               |             |                                     |      |
| 🕼 Fee 🗸                       |                     |               |               |             |                                     |      |
| Enrolment / PG Registration < |                     |               |               |             |                                     |      |
| 🖻 Report 🛛 🔍                  |                     |               |               |             |                                     |      |
| Pre-Examination <             |                     |               |               |             |                                     |      |
| 🞓 Examiner Appointment 🛛 <    |                     |               |               |             |                                     |      |
| Marks Entry <                 |                     |               |               |             |                                     |      |
| 🖉 Result 🗸 🧹                  |                     |               |               |             |                                     |      |
| Reassessment <                |                     |               |               |             |                                     |      |
| Migration <                   |                     |               |               |             |                                     |      |
| 🖸 Degree 🗸                    |                     |               |               |             |                                     | ~    |
| 🞓 Ph.D 🗸                      |                     |               |               |             |                                     |      |
| ACI <                         |                     |               |               |             |                                     |      |
|                               |                     |               |               | D           | esign By <b>Guj Info Petro Limi</b> | ited |

## Step - 3

Select "College Wise Program Wise Enrolment / PG Registration Detail Status Report"

Select the Faculty -> Program -> Batch -> College Name -> and other parameter as per your college

| 📀 SPU                      |    | E                                  | ,                                                                        | Academic Year | 2023-2024 | ✓ Welcome - SPUADMIN 📽           |  |  |
|----------------------------|----|------------------------------------|--------------------------------------------------------------------------|---------------|-----------|----------------------------------|--|--|
| 🖀 Home                     |    | Application Reports                |                                                                          |               |           | Home > Application Reports       |  |  |
| 🚯 Dashboard                |    |                                    |                                                                          |               |           |                                  |  |  |
| B Dashboard                | <  | Report *                           | College Wise Program Wise Enrolment / PG Registration Detail Status Repo | rt            | Ŧ         |                                  |  |  |
| 嶜 Master                   | <  | Faculty *                          | FACULTY OF ARTS                                                          |               | •         |                                  |  |  |
| Student                    | <  | Program *                          | BACHELOR OF ARTS (4 YEAR)                                                |               | •         |                                  |  |  |
| Eligibility                | <  | Academic Batch Name *              | BACHELOR OF ARTS (2023-24)                                               |               | •         |                                  |  |  |
| 1 Fee                      | <  | Is College / Is Department         | College                                                                  |               |           |                                  |  |  |
| Enrolment / PG Registratio | n< | College Name                       | Arts, Science & R. A. Patel Commerce College                             |               | Ψ.        |                                  |  |  |
| 🞓 Report                   | <  | College Program Type               | Grant in Aid - Regular                                                   |               | Ŧ         |                                  |  |  |
| 🞓 Pre-Examination          | <  | Drogram Loval                      | Salact All                                                               |               |           |                                  |  |  |
| 🞓 Examiner Appointment     | <  | Figran Level                       | Jelet All                                                                |               |           |                                  |  |  |
| 🗐 Marks Entry              | <  | Program Study Type                 | Please Select                                                            |               | ~         |                                  |  |  |
| 🗐 Result                   | <  | Medium                             | Please Select                                                            |               | •         |                                  |  |  |
| Reassessment               | <  | Category                           | Please Select                                                            |               | •         |                                  |  |  |
| Migration                  | <  | Gender                             | Please Select                                                            |               | Ŧ         |                                  |  |  |
| Degree                     | <  | РН                                 | Please Select                                                            |               | •         |                                  |  |  |
| 🖻 Ph.D                     | <  | Is Minority                        |                                                                          |               |           |                                  |  |  |
|                            | <  | Nationality                        | Please Select                                                            |               | Ψ.        |                                  |  |  |
|                            |    | Is Display Student Portal Password | Π                                                                        |               |           |                                  |  |  |
|                            |    | From Date (DD/MM/YYY)              | 01/07/2023 To Date (DD/MM/YYY)                                           | 16/09/2023    |           |                                  |  |  |
|                            |    |                                    |                                                                          |               |           |                                  |  |  |
|                            |    | Viterry                            |                                                                          |               |           |                                  |  |  |
|                            |    | view                               |                                                                          |               |           |                                  |  |  |
|                            |    | No Records Found.                  |                                                                          |               |           |                                  |  |  |
|                            |    |                                    |                                                                          |               |           |                                  |  |  |
|                            |    |                                    |                                                                          |               |           | Design By Guj Info Petro Limited |  |  |

## Step – 4

- Select the From Date as "01-07-2023"
- Click on View Button. You can show the number of students enrolled in your college
- You can download in excel also.
- For report click on "Submit" button.

For student login, the URL is

#### https://ums.spuportal.in

After login student can change the password

Please note that the default password for the student's is his/her birth date. If the birth date is "01/01/2022" then the password should be 01012022.